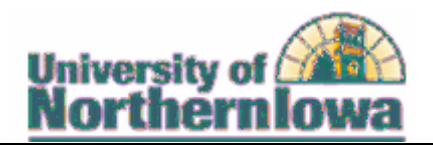

## Viewing Advisement Report using Student Services Center

Purpose: An Advisement Report (also known as a degree audit) is the data analysis that indicates whether a student has completed all of the requirements for graduation or if outstanding requirementsmust still be satisfied. The following instructions describe how the wan advisement report using tudent Service Senterin Campus Solutions

| Step | Action                                                                                     |
|------|--------------------------------------------------------------------------------------------|
| 1.   | Log in to MyUNIverse and go to the Work @ UNI > PeopleSoft SIS Access Campus Solutionslink |
|      |                                                                                            |
|      | Is ITS Absence Request                                                                     |
|      | ti Directory III81. O                                                                      |

2. Navigate to the Student Services Center SelectMain Menu > Campus Community > Student ServicesCenter (Student)

Result: The student center tab for the desired student displays.

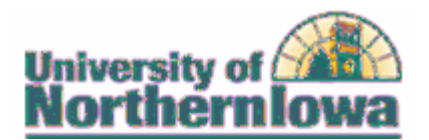

| Step | Action                                                                                                    |
|------|----------------------------------------------------------------------------------------------------|
| 4.   | In the <i>Academics</i> section, select Academic Requirements from the dropdown menu and click the obutton.                                                                                                    |
|      | Academics<br>thedule My Class Sc<br>art You are not enrolled in classes.                                                                                                    |
|      |                                                                                                    |
|      | with set of the set of the set of |
|      | Result: The student's Academic Requirements (Advisement Reportidisplays.                                                                                                    |
|      | Pam Panthor                                                                                                    |
|      | ad all un view report as odf                                                                                                    |
|      |                                                                                                    |
|      |                                                                                                    |
|      |                                                                                                    |

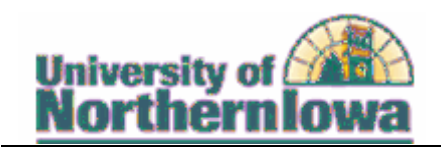

| Step | Action                                                                                                    |
|------|----------------------------------------------------------------------------------------------------|
| 5.   | To print the report, clic the view report as pdf button view report as pdf Result: The two column pdf printable report displays.                                                                                                    |
|      | Benefitie A device on off the set of the set o |
| 6.   | Use thePDF toolbar or selectFile, Print from the menu to pint the report.                                                                                                    |